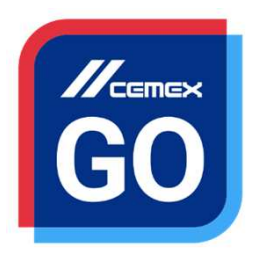

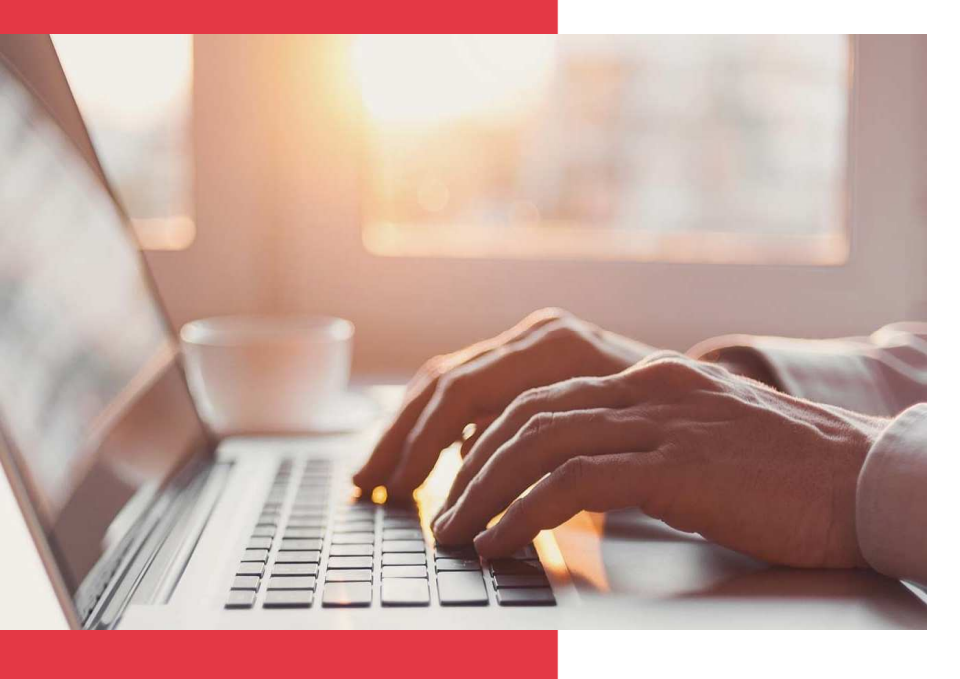

## CEMEX Go Track - Livraisons Web

Version 2.2.3.0

### Track Livraisons – Web

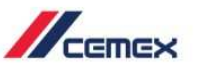

## INTRODUCTION

Une très bonne connaissance du monde de la construction alliée à la performance des outils numériques nous ont amenés à créer CEMEX Go, la plateforme digitale qui va simplifier votre activité professionnelle.

#### **Objectif d'apprentissage:**

Dans ce guide, vous apprendrez à utiliser la fonction **Track –Livraisons** sur la page web.

#### **Avantages:**

- Voir les détails et le statut d'un chantier
- Obtenir une information en temps réel sur vos commandes
- Voir le statut des commandes de béton prêt à l'emploi
- Voir une commande plus en détail
- Voir le rapport d'une commande
- Voir le temps estimé pour une livraison
- Partager la commande
- Signaler un incident

## Track Livraisons – Web

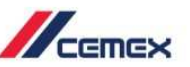

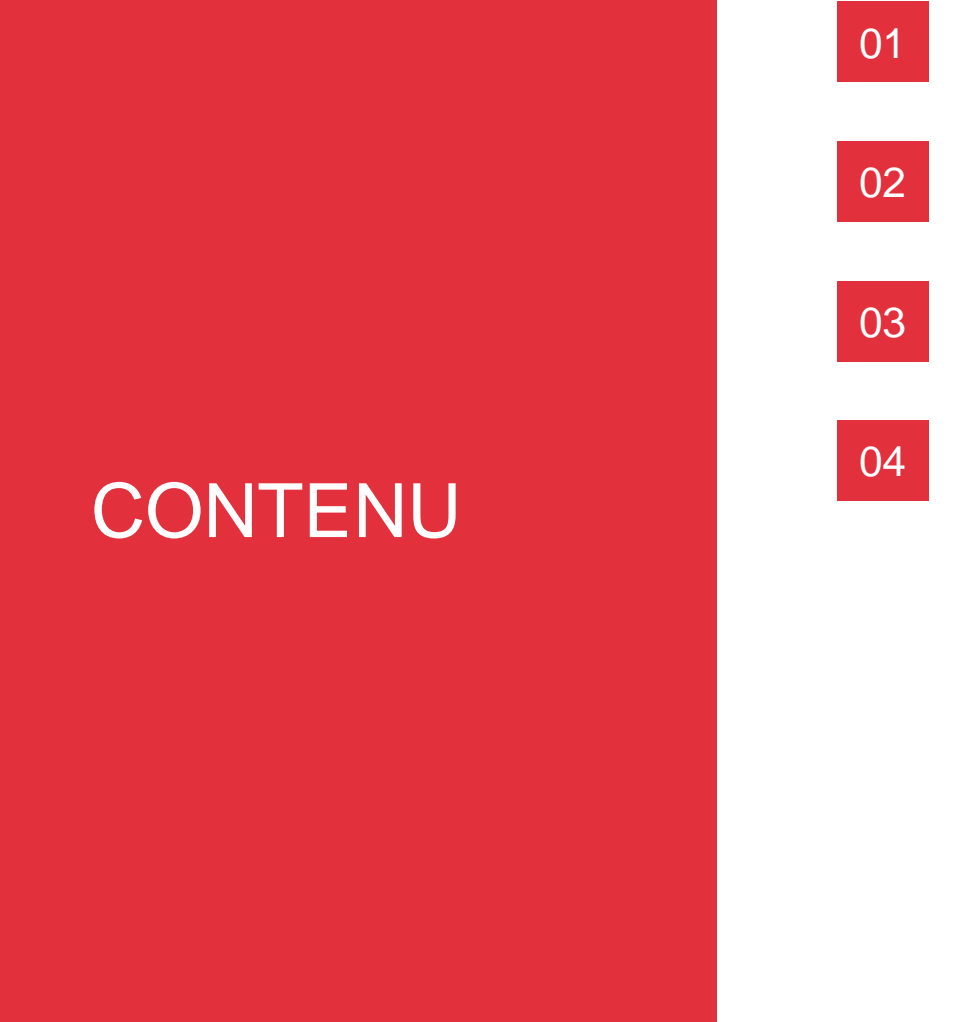

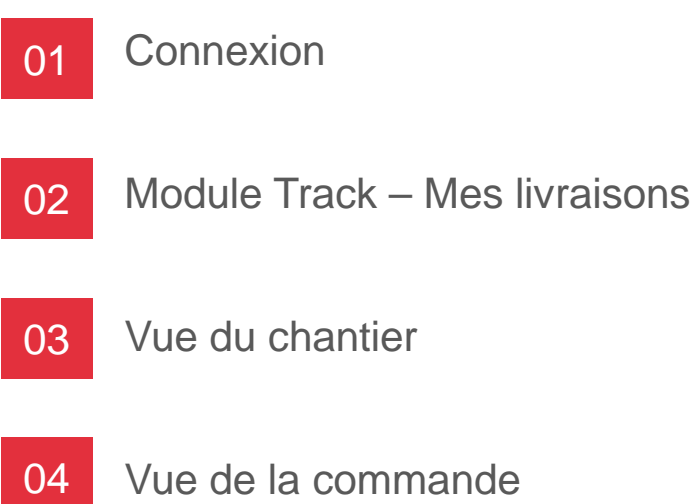

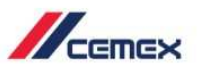

# COMMENT COMMENCER ?

Cliquer sur le lien suivant: http://www.cemexgo.com

## 01 Connexion

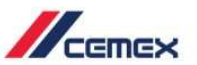

#### Connexion au site Cemex Go

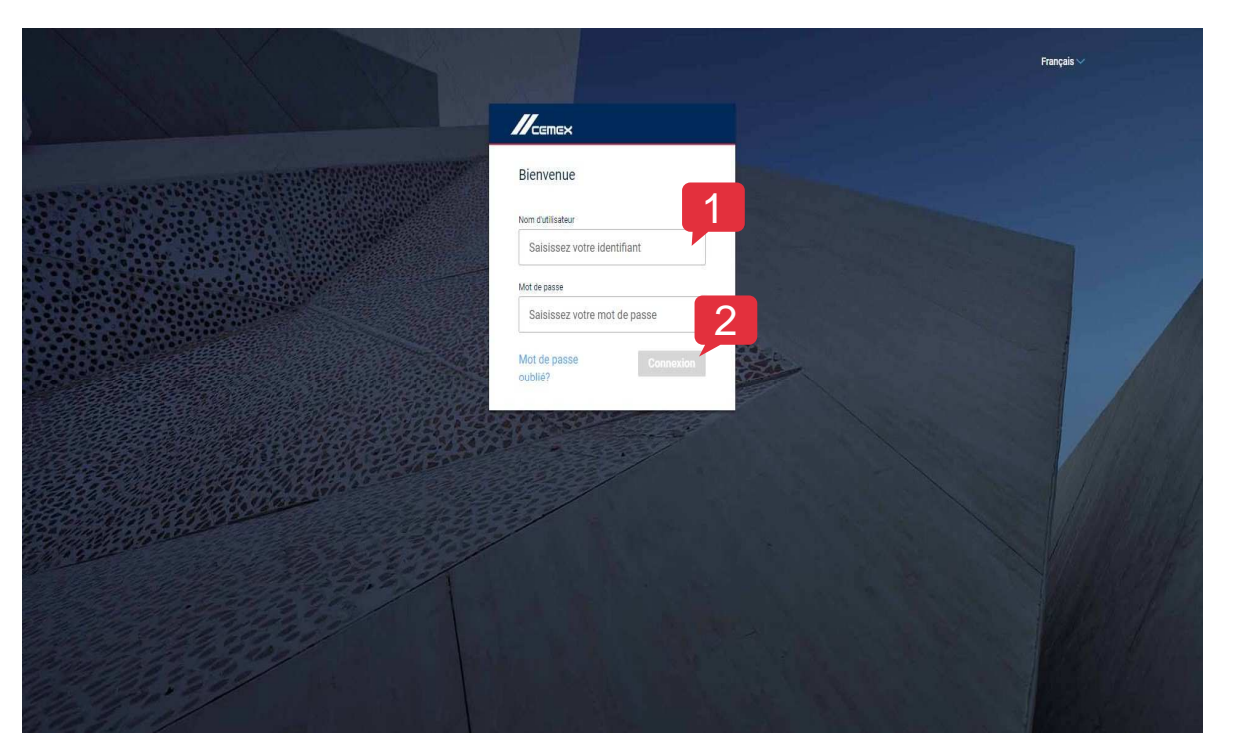

Saisissez le lien: http://www.cemexgo.com

1. Saisissez votre **utilisateur** ou **e-mail** et **mot de passe**.

2. Cliquez sur **Connexion**.

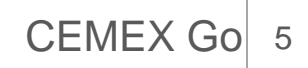

#### Connexion 01

#### Conditions générales d'utilisation/ Politique de confidentialité

×

- 1. Lisez les Conditions générales d'utilisation, puis cochez la case Accepter pour activer le bouton suivant.
- 2. Lisez la Politique de confidentialité et cocher la case Accepter politique de confidentialité puis cliquer sur J'accepte.

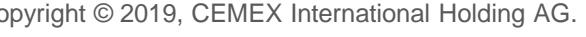

Terms + Conditions

Términos y Condiciones de Uso

usted indica que ha leido y acept

de C.V. y sus empresas filiales, s

que esté baio la administración

Accept Terms & Conditions

Adalanta (PELICVII) na ianatira

Lea estos términos y condiciones de uso (en adelante "Términos y Condiciones")

detenidamente antes de usar u obtener acceso al portal web y aplicación móvil

de soluciones digitales de CEMEX (en adelante, en su conjunto, las 'Soluciones.

Digitales"), o a cualquiera de los materiales contenidos en las Soluciones

Condiciones, es posible que no pueda obtener acceso ni usar de alguna otra.

forma las Soluciones Digitales o alguna parte de éstas. Al hacer clic en el botón

"ACEPTO", y al usar de forma continua las Soluciones Digitales, y/o al inducir el

nos y Condiciones. CEMEX, S.A.B.

y relacionadas, afiliadas y cualquiera

ecta de CEMEXISIA B. de C.V. len

CLOSE

uso de las Soluciones Digitales electrónicamente o a través de otros medios.

Digitales, o enlazados con las mismas. Si no acepta estos Términos y

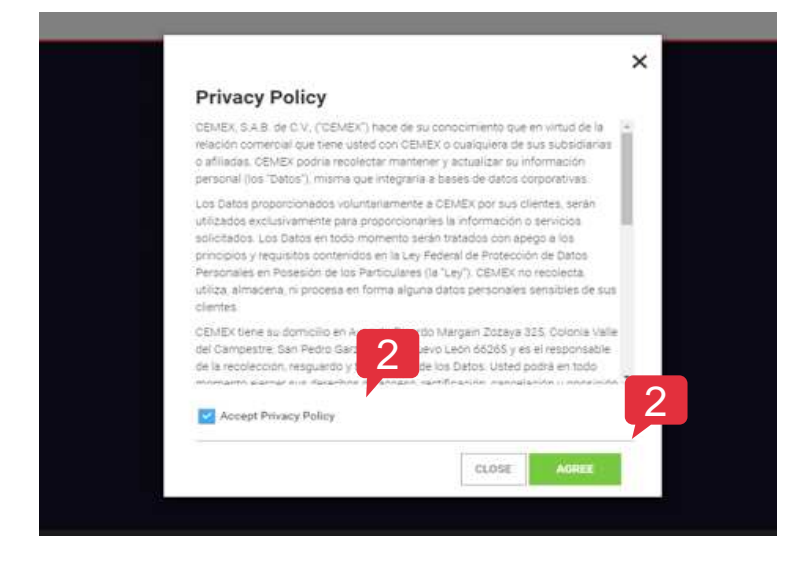

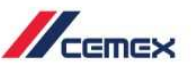

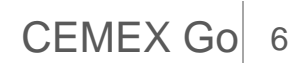

#### Menu principal

Sur la page principale, vous apercevez plusieurs modules disponibles.

Sélectionnez Track – Mes livraisons.

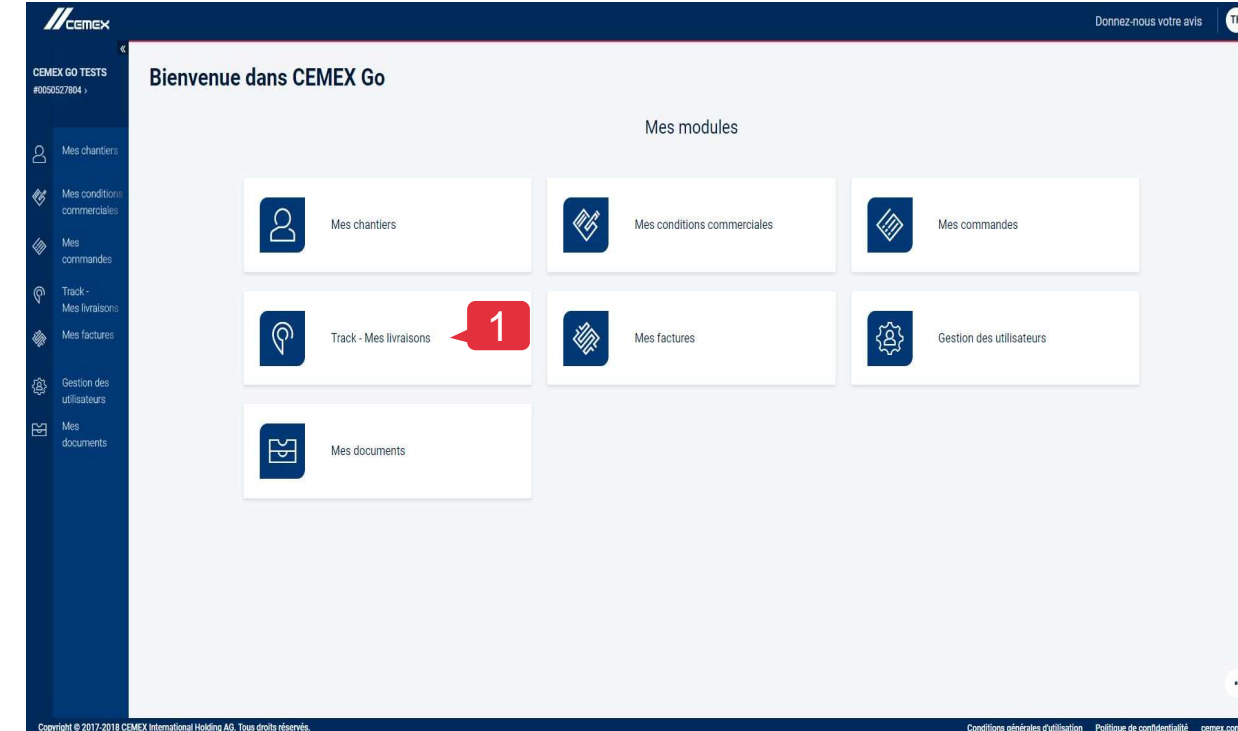

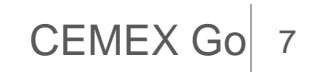

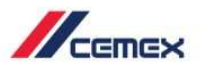

#### Menu principal

Sur la page principale du module Track – Mes livraisons, vous pouvez voir:

- 1. Vos chantiers.
- Vos commandes du Jour même ou par Plage de dates.
- 3. Le graphique récapitulatif du **statut de vos commandes**. Le statut est affiché avec différentes couleurs (par exemple: le vert pour signaler que la commande a été livrée). Vous pouvez également voir les livraisons programmées pour le jour suivant (il s'affichera seulement si vous consultez le jour en cours)
- 4. L'onglet **Granulats**.
- 5. Le Volume: vous pouvez visualiser le pourcentage de volume livré ainsi que le volume total.

|                                                                          |                                                                                                    | _                     |                      |                                                        |                                      |                    | Donnez-nou                     | us votre avis |
|--------------------------------------------------------------------------|----------------------------------------------------------------------------------------------------|-----------------------|----------------------|--------------------------------------------------------|--------------------------------------|--------------------|--------------------------------|---------------|
| K GO TESTS<br>(27804 ->                                                  | Sélectionner chantier ·<br>CEMEX GO TE                                                                                       | Informations chantier |                      |                                                        |                                      | (                  | 2                              |               |
| Mes chantiers<br>Mes conditions                                          | Béton p 4                                                                                                    | Granulats             |                      |                                                        |                                      |                    |                                |               |
| commerciales                                                             |                                                                                                    |                       |                      | <ul> <li>Septembre</li> </ul>                          |                                      |                    |                                |               |
| Track -<br>Mes livraisons<br>Mes factures<br>Gestion des<br>utilisateurs | Statut de la commande<br>1 Commande<br>2 Encida<br>2 Romanie<br>8 Encida<br>3 Romanie<br>3 Romanie<br>3 Romanie<br>3 Romanie |                       |                      | Volume<br>5.00<br>6.00<br>5.00<br>5.00<br>5.00<br>1.00 | ne 5<br>100%<br>1 MP<br>Volume livré | Vol                | 1 M <sup>a</sup><br>urme total | _             |
| locuments                                                                | 1 Commande (1 En cours - 0 A                                                                                                 | nnulée)               |                      |                                                        |                                      |                    |                                |               |
|                                                                          | Statut ~                                                                                                    | Numéro de commande    | Date/ Heure de début | Chargements                                            | Produit                              | Volume             | Point de livraison $\sim$      |               |
| 3                                                                        | Terminée                                                                                                    | 198393386             | 13.09.2018 11:50     | 3/3 Chargements                                        | CXB C25 XC1 G2                       | 1/1 M <sup>a</sup> | CEMEX GO TEST JOBSITE          |               |
|                                                                          |                                                                                                    |                       |                      |                                                        |                                      |                    |                                |               |

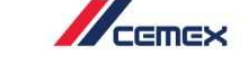

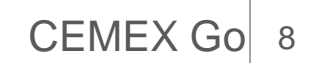

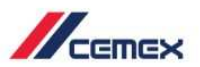

#### Filtrer par plage de dates

| 4                                                                                                    |                                                                                                    |                                                                                                    |                                      |                                                                                                    |                                                                                                    |                        | Donnez-nous votre                                                                                                    | avis          |
|----------------------------------------------------------------------------------------------------|----------------------------------------------------------------------------------------------------|----------------------------------------------------------------------------------------------------|--------------------------------------|----------------------------------------------------------------------------------------------------|----------------------------------------------------------------------------------------------------|------------------------|----------------------------------------------------------------------------------------------------|---------------|
| EX GO TESTS                                                                                                    | Sélectionner chantier • 1                                                                                                    | Informations chantier                                                                                                    |                                      |                                                                                                    |                                                                                                    |                        |                                                                                                    | _             |
| Mes chartiers                                                                                                    | oliment of the                                                                                                    |                                                                                                    |                                      |                                                                                                    |                                                                                                    |                        | 18.12.2018 - 18.12.2018 Compare 2018                                                                                                    |               |
| Mar conditioni                                                                                                    | Béton prêt à l'emploi                                                                                                    | Granulats                                                                                                    |                                      |                                                                                                    |                                                                                                    |                        | DIM LUN MAR MER JEU VEN SAM                                                                                                    |               |
| commerciales                                                                                                    |                                                                                                    |                                                                                                    |                                      |                                                                                                    |                                                                                                    | _                      | 2 3 4 5 6 7 8                                                                                                    |               |
| Mes<br>commandes                                                                                                    |                                                                                                    |                                                                                                    |                                      | Pas d'information                                                                                                    | ons                                                                                                    |                        | 9 10 11 12 13 14                                                                                                    | 0             |
| Track -<br>Mes livraisons                                                                                                    |                                                                                                    |                                                                                                    | Des de ser                           |                                                                                                    |                                                                                                    |                        | 23 24 25 26 27 28 2                                                                                                    | Ζ.            |
| Wes factures                                                                                                    |                                                                                                    |                                                                                                    | Pas de coi                           | ninanues actives                                                                                                    | pour cette date.                                                                                                    |                        | 30 31                                                                                                    |               |
| Sestion des<br>rilisateurs                                                                                                    |                                                                                                    |                                                                                                    | P                                    | as de données à a                                                                                                    | afficher                                                                                                    |                        |                                                                                                    |               |
| Mes                                                                                                    |                                                                                                    |                                                                                                    |                                      |                                                                                                    |                                                                                                    |                        |                                                                                                    |               |
| recurrents                                                                                                    |                                                                                                    |                                                                                                    |                                      | - CHOISIR UNE AUTRE D                                                                                                    | ATE                                                                                                    |                        |                                                                                                    |               |
|                                                                                                    |                                                                                                    |                                                                                                    |                                      |                                                                                                    |                                                                                                    |                        |                                                                                                    |               |
|                                                                                                    |                                                                                                    |                                                                                                    |                                      |                                                                                                    |                                                                                                    |                        |                                                                                                    |               |
|                                                                                                    |                                                                                                    |                                                                                                    |                                      |                                                                                                    |                                                                                                    |                        |                                                                                                    |               |
|                                                                                                    |                                                                                                    |                                                                                                    |                                      |                                                                                                    |                                                                                                    |                        |                                                                                                    |               |
|                                                                                                    |                                                                                                    |                                                                                                    |                                      |                                                                                                    |                                                                                                    |                        |                                                                                                    |               |
|                                                                                                    |                                                                                                    |                                                                                                    |                                      |                                                                                                    |                                                                                                    |                        |                                                                                                    |               |
| AN # 1017-2018 CT                                                                                                    | MCV International Maldine AG. True Arab                                                                                                    | in minorale                                                                                                    |                                      |                                                                                                    |                                                                                                    |                        | adding algebras definition for Deblack do contraction                                                                                                    | A COMPANY AND |
| ght © 2017-2018 GE                                                                                                    | MEX International Holding AG. Toos dools                                                                                                    | is réserrels.                                                                                                    |                                      |                                                                                                    |                                                                                                    | α.                     | editions générales d'utilisation Polétique de confidential                                                                                                    | té cemes.com  |
|                                                                                                    | MEX International Halding AG. Tous drolts                                                                                                    | a réservés.                                                                                                    |                                      |                                                                                                    |                                                                                                    | ũ                      | editions générales d'activisation — Politique de contractué<br>Dannez-r                                                                                                    | ii ceneccon   |
| en 6 2017-2018 CE<br>CEMEX<br>6<br>1 GO TESTS                                                                                                    | MEX International Heading 46, Toos doubt<br>Sélectionner chantier • 1                                                                                                    | errerre.<br>Informations chantier                                                                                               |                                      |                                                                                                    |                                                                                                    | ά                      | eščes plninies dušinušou – Polšpun do contubertali<br>Domnez r                                                                                                    | 3             |
| 201 6 2017-2018 CS<br>CEMEX<br>60 TESTS<br>27804 )                                                                                                    | Sélectionner chantier + 1<br>CEMEX GO TES                                                                                                    | Informations chantier                                                                                                    |                                      |                                                                                                    |                                                                                                    | ¢                      | etton shirida risifada<br>Donnezr<br>01.08.2018 - 12.12.2018                                                                                                    | 3             |
| en o 2017-2018 CE<br>CGMEX<br>( GO TESTS<br>27804 )<br>Mes chartiers                                                                                                    | Sélectionner chantier + 1<br>CEMEX GO TES                                                                                                    | Informations chantier                                                                                                    |                                      |                                                                                                    |                                                                                                    | ĉ                      | ettors gérérés réflectes<br>Donnez-<br>01.08.2018 - 12.12.2018                                                                                                    | 2 CERRELOOVE  |
| CEINEX<br>CONEX<br>CONESTS<br>27001 Mes chantiers<br>Mes conditions                                                                                                    | Sélectionner chantier • 1<br>CEMEX GO TES<br>Béon prét à l'emploi                                                                                                    | Informations chantier<br>ST JOBSITE ~<br>Granulats                                                                              |                                      |                                                                                                    |                                                                                                    | ĉ                      | etton poides collaria<br>Donnez (<br>01.082018-12.12.2018                                                                                                    | 3<br>3        |
| CERTEX<br>CETTEX<br>COTESTS<br>27001 )<br>Mes chartiers<br>Mes conditions<br>contractules                                                                                                    | Sélectionner chantier • 1<br>CEMEX GO TES<br>Béton prét à l'emploi                                                                                                    | Informations chantier<br>ST JOBSITE ~<br>Granulats                                                                              |                                      | ( Septembre                                                                                                    |                                                                                                    | ĉ                      | C1.08.2018-12.12.2018                                                                                                    | 3             |
| Comex<br>Constant<br>Constant                                                                                                    | Sélectionner chantler • 1<br>CEMEX GO TES<br>Béson prét à l'emploi                                                                                                    | informations chantier<br>ST JOBSITE $\checkmark$<br>Grandits                                                                    |                                      | <ul> <li>Septembre</li> <li>Volut</li> </ul>                                                                                                    | N                                                                                                    | ĉ                      | etina pizzas otalian<br>Dome (<br>01.06.2018-12.12.2018                                                                                                    | 3             |
| CEMEX<br>CENEX<br>CONTESTS<br>CONTESTS<br>Mes chantiers<br>Mes contributions<br>Mes<br>contrandes<br>Track -<br>Mes Intraisons                                                                                                    | Selectionner chartier + 1<br>CEMEX GO TES<br>Béton prét à l'emplei<br>Staht de la commande<br>TCompasia                                                                                                    | informations chantier<br>ST JOBSITE $\checkmark$<br>Grandits                                                                    |                                      | C Septembre<br>Volume<br>Volume                                                                                                    | <b>1</b> 00%                                                                                                    | ĉ                      | 01.08.2016 - 12.12.2016                                                                                                    | 3             |
| A COMENT<br>COMENT<br>COMENT | Selectionner chantler 10<br>Selectionner chantler 11<br>CEMEX GO TES<br>Betra pet à l'amplet<br>Statut de la commande<br>10mmaile<br>10mmaile<br>10mmaile                                                                                                    | Informations chantiler<br>ST JOBSITE V                                                                                          |                                      | C Septembre<br>Vokan                                                                                                    | 100%                                                                                                    | ĉ                      | etion pose official in the a sector                                                                                                    | 2 ceret.cor   |
| Comex Control Control                                                                                                    | Selectionner chartler + 1<br>CEMEX GO TES<br>Defon prit à l'amplei<br>Statut de la commande<br>Contrasia<br>Venner<br>Venner<br>Venner<br>Venner                                                                                                    | Informations chantiler<br>ST JOBSITE ~                                                                                          |                                      | K Septembre                                                                                                    | NO<br>100%<br>1 M <sup>4</sup><br>Volume are:                                                                                                    | ά                      | total     total     total     total     total     total     total     total     total     total     total     total     total     total     total                                                                                                        | 3             |
| en e 2017 John Ga<br>Comex<br>(20 TESTS<br>2010 J<br>Mes chantiers<br>2010 J<br>Mes chantiers<br>Mes condition<br>commerciales<br>Mes<br>commandes<br>Track -<br>Track -<br>Gestion des<br>utilisateurs<br>Cestion des<br>utilisateurs                                                                                                    | Arth Henders Hand of Sched of Sche      | Informations chantier<br>ST JOBSITE ~                                                                                           |                                      | K Septembre<br>Volum<br>Visit e<br>100<br>100<br>100<br>100<br>100                                                                                                    | NO<br>100%<br>• 1 M <sup>4</sup><br>Volume lare                                                                                                    | α                      | • 1.06         • 1.05         • • • • • • • • • • • • • • • • • • •                                                                                                    | 3             |
| Learners<br>Commercial<br>Commercial<br>Commercial<br>Mes chantiers<br>Mes chantiers<br>Mes chantiers<br>Mes commandes<br>Track -<br>Mes factures<br>Cestion des<br>Mes factures<br>Cestion des<br>Mes factures                                                                                                    | Cemendae Handlee Handlee Aller of the edited  Cement of the edited  Cement of the edite  | Informations chantier<br>ST JOBSITE ~<br>Granulats                                                                              |                                      | C Septembre<br>Volum<br>Vare<br>10<br>10<br>10<br>10<br>10<br>10                                                                                                    | N<br>100%<br>1 M <sup>3</sup><br>Votume fare                                                                                                    | α                      | • 156         • 151 a         • 151 a                                                                                                    |               |
| A COMENT CONTRACTOR CONTRACTOR CO                                                                                                    | Cemenador Handler Handler & De Able  Cemenador Handler  Cemenador  Cemenador  | Informations chantier<br>ST JOBSITE >><br>Granulats<br>milet)<br>Numbro de commande                                             | Date Heury & edua                    | C Septembre                                                                                                    | No<br>100%<br>1 M <sup>2</sup><br>Volume fore<br>Produit                                                                                                    | α<br>Vulune            | Pitte & Initian ~                                                                                                    | 3             |
| CERNEX<br>CCOTESTS<br>CCOTESTS<br>CCOTESTS<br>CCOTESTS<br>CCOTESTS<br>COTESTS<br>CO                                                                                                    | Selectionner chartier + 1 CEMEX GO TES  Statut de la consultat  Consultat  C  | Informations chantier<br>ST JOBSITE<br>Granulats<br>multer<br>Numetis de commande<br>Numetis de commande<br>Numetis de commande | Data Insers de daba<br>1942 1945 194 | C Septembre<br>Velar<br>Velar | No<br>100%<br>100%<br>1 M <sup>2</sup><br>Volume ince<br>Produit<br>cell cash of eg                                                                                                    | CC<br>Volume<br>1/1 MP | topical other in the a material     Conner 4      Orange       Orange       Or     | 3             |
| CERNEX<br>CCOTESTS<br>CCOTESTS<br>CCOTESTS<br>CCOTESTS<br>CCOTESTS<br>CONTESTS<br>CONTE                                                                                                    | Commande (Illow) 45 the dot                                                                                                    | nutery<br>Wormstions chantier<br>ST JOBSITE C<br>Grewuhrt<br>mutery<br>Numbin de commone<br>10072056                            | Datrimens é dítar<br>1972/01/15      | Chappenetia<br>Chappenetia<br>2.73 Chapteretia                                                                                                    | N<br>100%<br>• 1 M <sup>2</sup><br>votume inne<br>• Preduit<br>Coli 622 XCI 62                                                                                                    | C<br>Volume<br>7/1 M   | • Mark         • Mark         • Mark<                                                                                                    |               |
| er e 2877 2011 on<br>Comesta<br>Con TESTES<br>Mass chandiers<br>Mass chandiers<br>Mass chandiers<br>Mass chandiers<br>Mass chandiers<br>Mass frankens<br>Mass frankens<br>Mass frankens<br>Mass frankens<br>Mass frankens<br>Mass frankens<br>Mass frankens<br>Mass frankens                                                                                                    | Area mendera Handpard Arbane på de Arbane på de Arba      | Informations chantier<br>EST JOBSITE<br>Granulats<br>makey<br>Numero de commande<br>10220208                                    | Date hears de data<br>13 A 2011 15   | C Septembre<br>Votare<br>10<br>10<br>10<br>10<br>10<br>10<br>10<br>10<br>10<br>10<br>10<br>10<br>10                                                                                                    | N<br>100%<br>1 JM<br>Volume Tane<br>Produit<br>Delication Re.                                                                                                    | c<br>Valune<br>1/7 M   | Control - 12 12 2016     Control - 12 12 2016     Control - 12 12 2016     Control - 12 12 2016     Control - 12 12 2016     Control - 12 12 2016     Control - 12 12 2016     Control - 12 12 2016     Control - 12 12 2016     Control - 12 12 2016     Control - 12 12 2016     Control - 12 12 2016                                                                                                    |               |
| Cantex et al 2022 and 2022 and                                                                                                    | And Henders Hand 26 the object of the object of the object | Informations chantier<br>EST JOBSITE                                                                                            | Data Heart de débat<br>Sala 2011-15  | C Septembre<br>Veter<br>Chapements<br>3.13 Orapprents                                                                                                    | Tools<br>Tools<br>Table<br>Table<br>Table<br>Peadat<br>Cell colors to too                                                                                                    | C<br>Willow<br>1/1 M   | Control Control Control  Control Control  Control Control  Control  Contro | 3             |
| Concession of the standard sector of the sector of the sec                                                                                                    | Selectioner charter + 1<br>CEMEX GO TES<br>Betropet a lenges<br>Statut de la comunita<br>1 Comunitari ( la cose - 9 ar<br>Statut -                                                                                                    | Informations chantier<br>ST JOBSITE ~<br>Granulats<br>nasie;<br>Numeto de commande<br>19202266                                  | biti Here & dibit<br>1982/91187      | Chargements                                                                                                    | No<br>100%<br>100%<br>10%<br>No<br>10%<br>No<br>20%<br>No<br>20% | o<br>Voluma<br>3/1 M   | Paint de Induce         Tates a catalona           01.08.2016         1.02.2016           01.08.2016         1.02.2016                                                                                                    |               |

Copyright © 2019, CEMEX International Holding AG.

- 1. Si vous souhaitez visualiser une ou plusieurs commandes, cliquer sur l'icône afin de filtrer par plage de dates.
- 2. Choisir la période désirée et cliquer sur Valider.
- 3. Vous voyez maintenant la ou les commandes pour ce chantier à la plage de dates choisie précédemment.

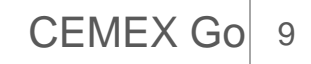

#### Vue du chantier 03

1. Sélectionnez un des items du résumé des chantiers et cliquez pour voir les détails.

Vous pouvez voir:

- 2. le Statut de la commande: en cours, actif, en attente, à confirmer, bloqué et terminé.
- 3. le Volume du jour ou de la plage de dates choisie: Volume / Chargements livrés; volumes / chargements totaux.
- 4. la Liste des commandes: lci, vous pouvez voir le détail et le statut des commandes en fonction de la date ou de la plage de dates sélectionnée.

Pour le BPE: 1 commande = 1 ou plusieurs livraisons. Pour les Granulats: 1 commande = 1 seule livraison.

Copyright © 2019, CEMEX International Holding AG.

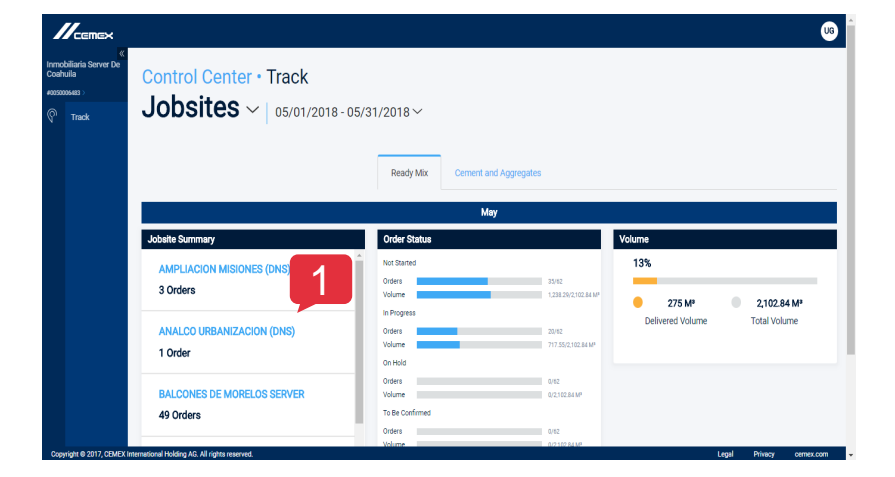

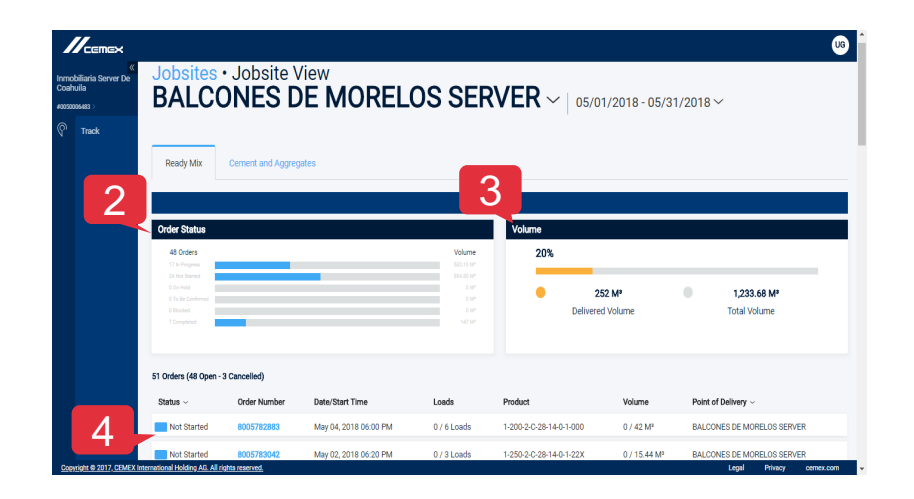

**CEMEX** Go

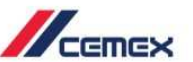

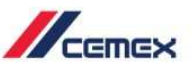

1. Si vous voulez voir une commande avec plus de détails, **cliquez** sur le numéro de la commande.

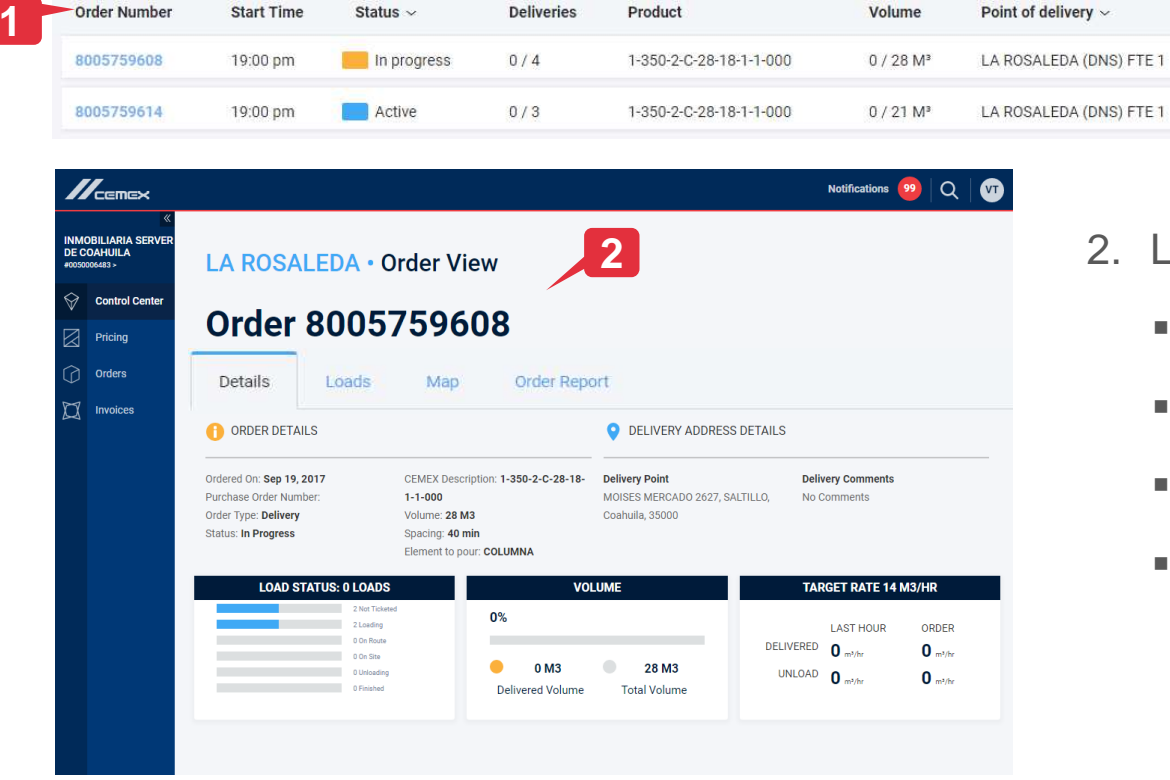

- 2. L'onglet Détails s'affiche avec:
  - Les détails de la commande.
  - L'adresse de livraison détaillée.
  - Le statut du chargement.
  - Le volume.

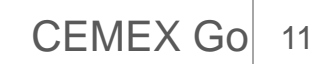

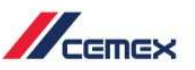

Livraisons et Vue cartographique

|                                                      |                                  |                 |                   |        |                      |             |       |         | UG         |
|------------------------------------------------------|----------------------------------|-----------------|-------------------|--------|----------------------|-------------|-------|---------|------------|
| (Inmobiliaria Server De<br>Coahuila<br>10050006483 > | Order 800<br>Load                | )5783342        | 2 • Ticket Detail | S      |                      |             |       |         |            |
|                                                      | Details<br>Order Type<br>Pick Up | Ticket          | Product Source    |        | Date<br>Invalid date | Load Status |       |         |            |
| 3                                                    | Download EPOD<br>Product         | CEMEX Prod      | uct Description   | Number | Quantity             |             |       |         |            |
|                                                      |                                  |                 |                   |        |                      |             |       |         |            |
|                                                      |                                  |                 |                   |        |                      |             |       |         |            |
| Copyright © 2017, CEMEX In                           | iternational Holding AG. All ri  | ights reserved. |                   |        |                      |             | Legal | Privacy | cernex.com |

3. L'onglet **Chargements** affiche le détail des chargements (livraisons) liées à cette commande.

- Dans l'onglet Carte, vous pouvez cliquer sur: Ŷ
  - EN ROUTE: Pour voir la localisation des camions en route vers le chantier.
  - SUR CHANTIER: Pour voir les camions arrivés sur votre chantier.

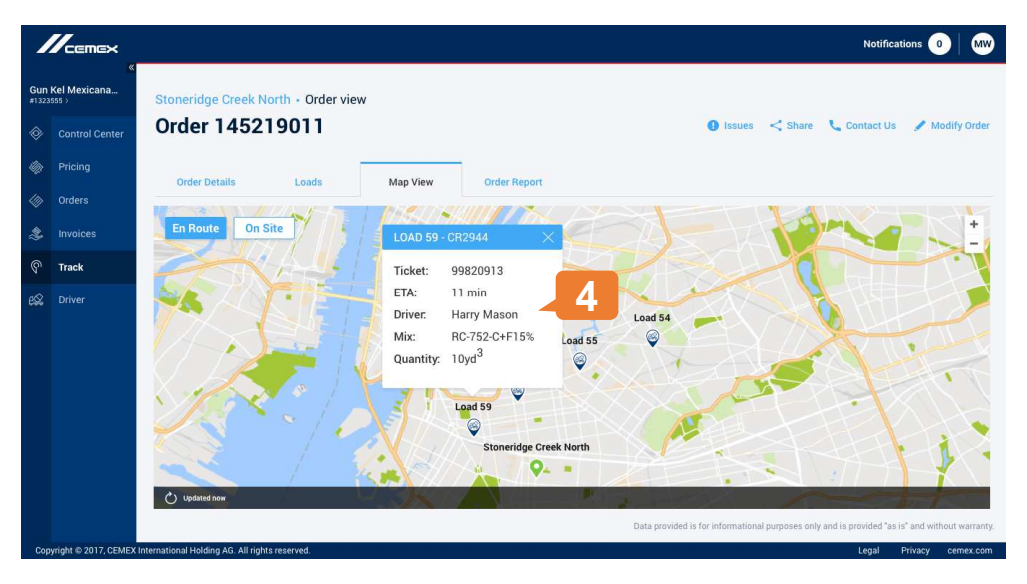

L'onglet Carte affiche le statut du camion et 4. l'adresse du chantier de destination.

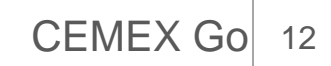

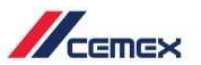

#### Rapport de la commande

| Détails         | Chargements Carte Rapport              | 5          | Temps sur chantier         |               |                       | Indicateurs                                                                           |                                          | vou         | e commande p<br>glet Rapport de      |
|-----------------|----------------------------------------|------------|----------------------------|---------------|-----------------------|---------------------------------------------------------------------------------------|------------------------------------------|-------------|--------------------------------------|
| 10<br>8<br>6    | 🕒 Livré 🥮 Déchargé                     |            | 60+<br>51-60<br>41-50      |               |                       | Volume<br>Cormande: 3 M <sup>a</sup><br>Actue: 0 M <sup>a</sup><br>Premier chargement |                                          | 5. L        | ionglet Rappo                        |
| 2<br>0<br>14:00 |                                        | 0 MP/H     | 0-30<br>0                  |               | i                     | Commande: 13:30<br>Actuel: 14:34                                                      | 64 Min                                   | C           | léchargement,                        |
|                 | Cadence de livraison                   | 9 M³/H     | Temps sur chantier         | Total: 78 Min | Moyenne: 0 Min/Camion | Commande, 13:30<br>Actuel: 0:00                                                       |                                          | :           | sur le chantie                       |
|                 | Cadence de déchargement                | 3 M³/H     | Temps d'attente            | Total: 0 Min  | Moyenne: 0 Min/Camion | Durée de déchargement                                                                 |                                          |             | nuicaleurs.                          |
| 0               | Temps moyen de déchargement par camion | 78 Min     | Temps de déchargement      | Total: 78 Min | Moyenne: 0 Min/Camion | Commande: 00 H 00 Min<br>Actuel: 0 H 0 Min                                            |                                          | 0           |                                      |
|                 |                                        | Voir tout  | Pas de camion sur chantier | 0 Min         | Voir tout             |                                                                                       |                                          | 6.<br>      | e rapport en cl                      |
|                 |                                        |            |                            |               |                       |                                                                                       |                                          | I           | ien et en cliqu                      |
| EX Internationa | l Holding AG. Tous droits réservés.    |            |                            |               |                       | Conditions générales d'utilisation                                                    | n Politique de confidentialité cemex.com | Partage     | r le lien de la commande: #196161497 |
|                 |                                        |            |                            |               |                       |                                                                                       |                                          | https://cmx | to/2GxrtaP                           |
|                 |                                        |            |                            |               |                       |                                                                                       |                                          | Copier      |                                      |
|                 | Copyright © 2019, CEM                  | 1EX Intern | ational Holding            | AG.           |                       |                                                                                       |                                          |             | v                                    |

us pouvez voir les informations de tre commande plus en détail dans nglet Rapport de commande.

- L'onglet Rapport affiche en détail les Cadences de livraison et de déchargement, le temps passé sur le chantier et aussi quelques indicateurs.
- Vous pouvez également partager le rapport en cliquant sur l'icône puis en copiant le < Partager lien et en cliquant sur Valider.

CEMEX Go

13

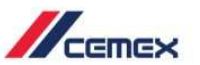

#### Signaler un incident

7. Si vous souhaitez nous signaler un incident, vous pouvez le faire très facilement et rapidement en cliquant sur l'icône o Incidents qui se trouve en haut à droite de l'écran. Vous pourrez écrire votre commentaire et même ajouter une photo si vous le désirez.

| දු  | Mes chantiers               | Pour signaler un incident relatif à votre livraison, veuillez renseigner le formula | re ci-dessous.   |                                                                           |
|-----|-----------------------------|-------------------------------------------------------------------------------------|------------------|---------------------------------------------------------------------------|
| ø   | Mes conditions commerciales | Rapport Historique                                                                  |                  |                                                                           |
|     | Me 7                        | Type d'incident                                                                     | Bon de livraison |                                                                           |
|     | C01                         | Sécurité                                                                            | Général 🗸        |                                                                           |
| ବ   | Track -<br>Mes livraisons   | Ajoutez photo (Facultatif)                                                          | Commentaires     |                                                                           |
| 1   | Mes factures                | Fichiers supportés: JPG ou PNG. Taille max du fichier: 3 M0 / Fichier seul.         |                  |                                                                           |
| ₿   | Gestion des<br>utilisateurs | Sélectionnez une photo ou glissez-la ici                                            |                  |                                                                           |
| æ   | Mes<br>documents            |                                                                                     |                  |                                                                           |
|     |                             |                                                                                     |                  |                                                                           |
|     |                             |                                                                                     |                  |                                                                           |
|     |                             |                                                                                     |                  |                                                                           |
|     |                             |                                                                                     |                  |                                                                           |
|     |                             |                                                                                     |                  |                                                                           |
|     |                             |                                                                                     |                  |                                                                           |
|     |                             |                                                                                     |                  |                                                                           |
|     |                             |                                                                                     |                  | ANNULER Envoyer                                                           |
| Con | winht @ 2017,2018 CE        | MEX International Holdinn AG. True dmits réservée                                   |                  | Conditions nénérales d'utilisation Dolitique de confidentialité comer com |

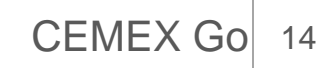

#### Contacter CEMEX

 Vous pouvez également nous contacter par téléphone pour le suivi de vos commandes en cliquant sur l'icône Contactez-nous qui se trouve en haut à droite.

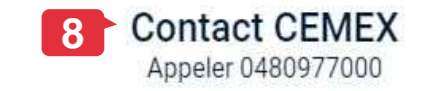

VALIDER

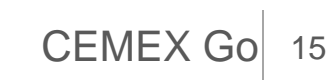

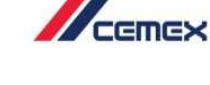

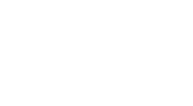

# Félicitations!

Vous avez terminé la partie Track Livraisons – Web

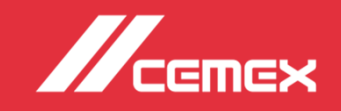